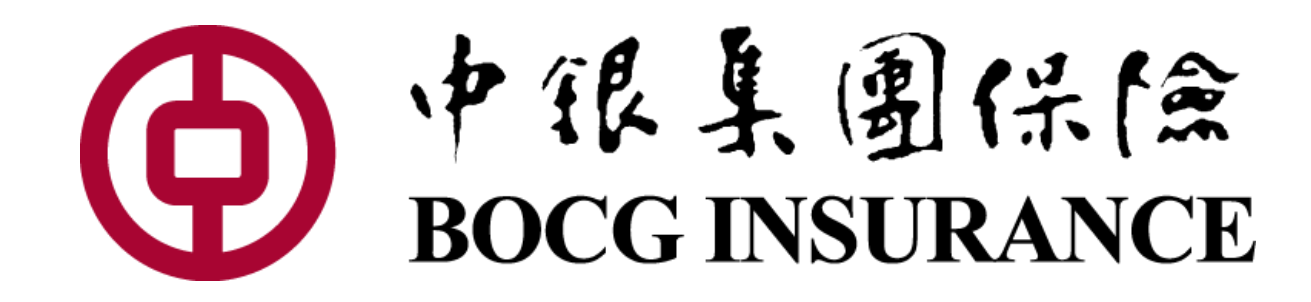

## 電子會員註冊及管理使用手冊

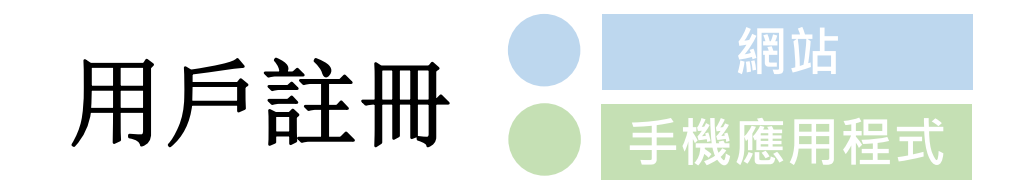

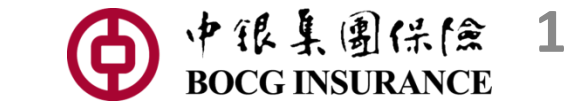

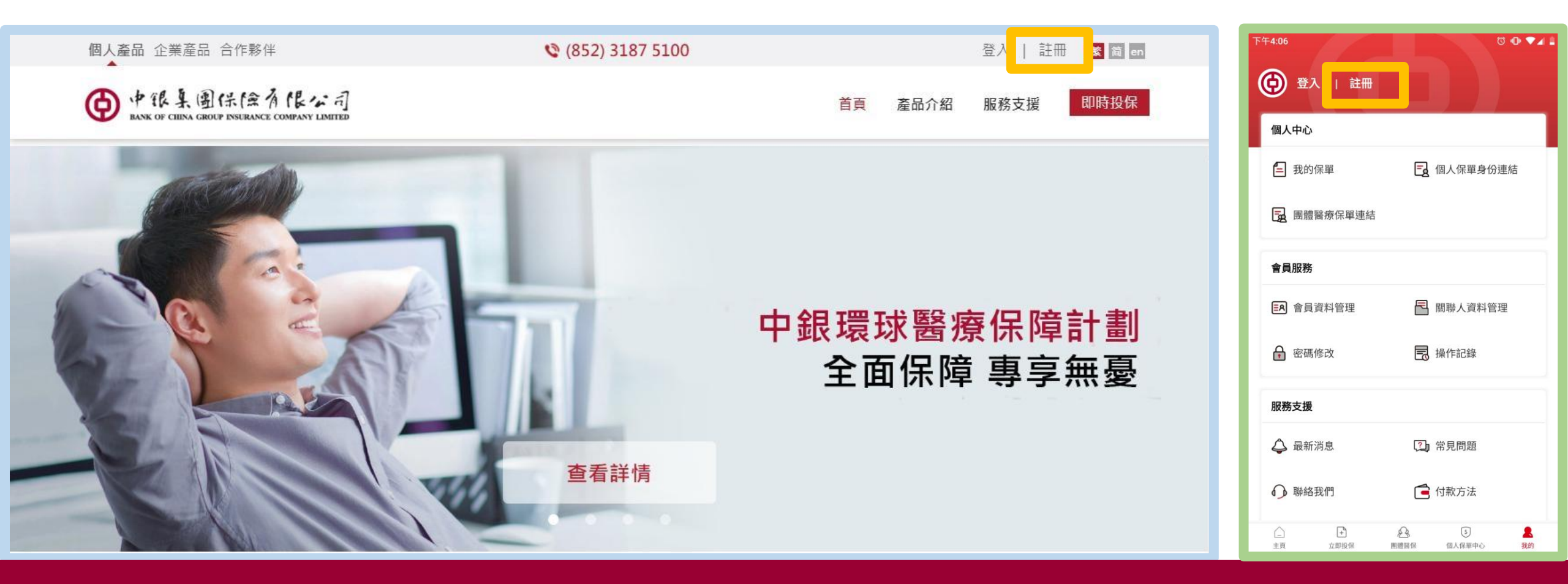

1. 按【註冊】

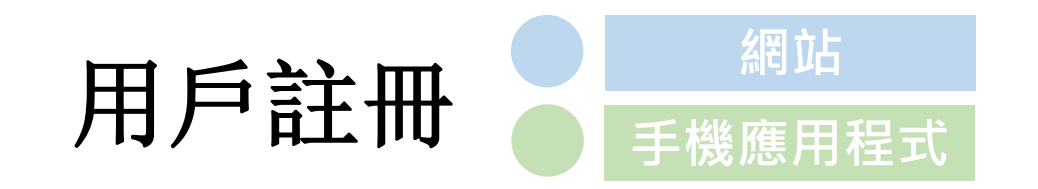

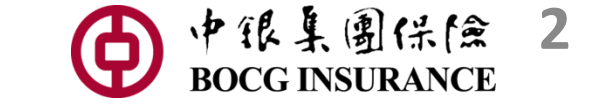

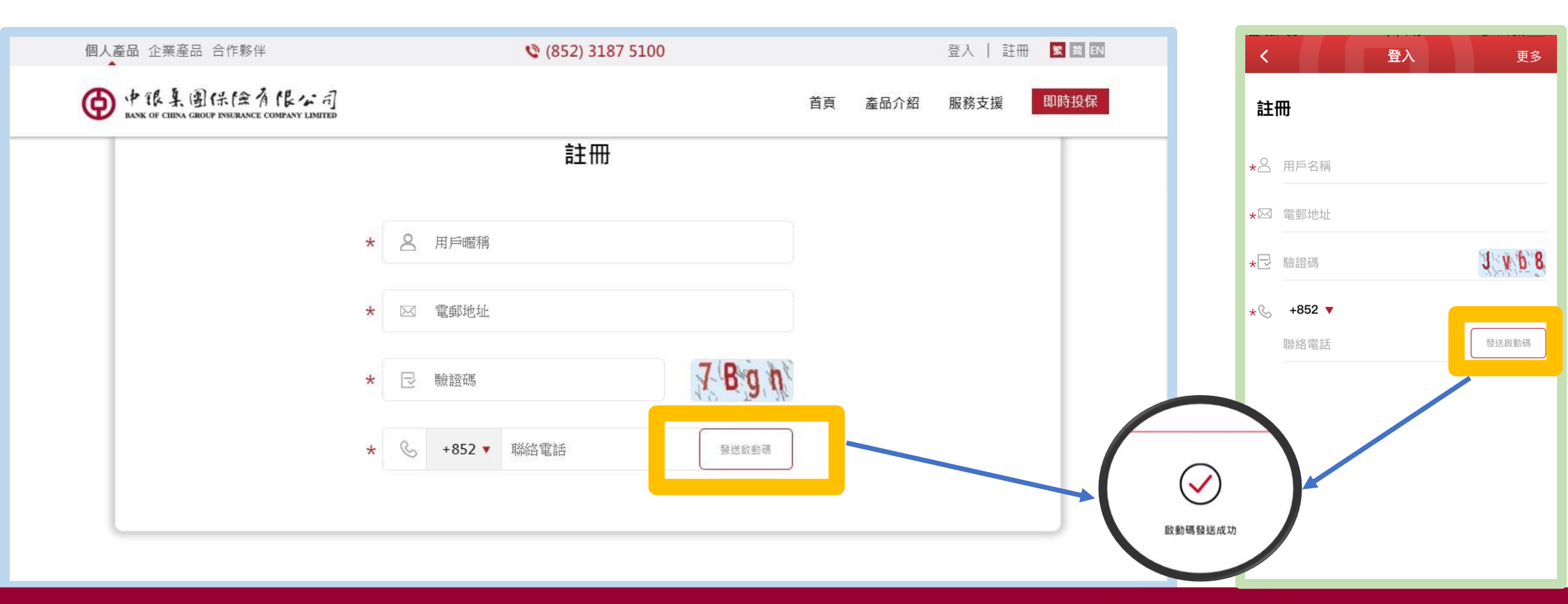

#### 2. 設定「用戶暱稱」(請輸入2-30位英文字母或空格。不能以空格開頭或結尾), 填上電郵地址,輸入聯絡電話號碼後按【發送】以接收啟動碼(手機驗證碼)。

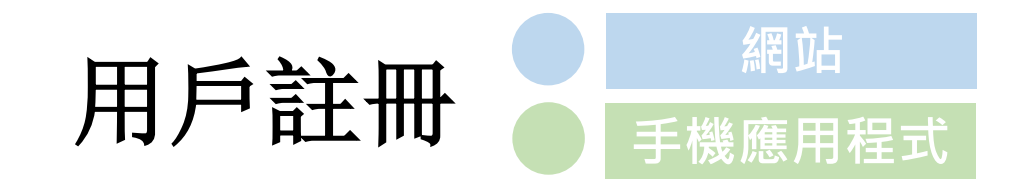

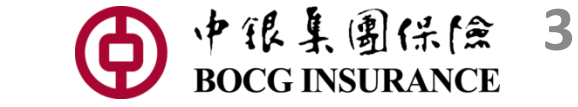

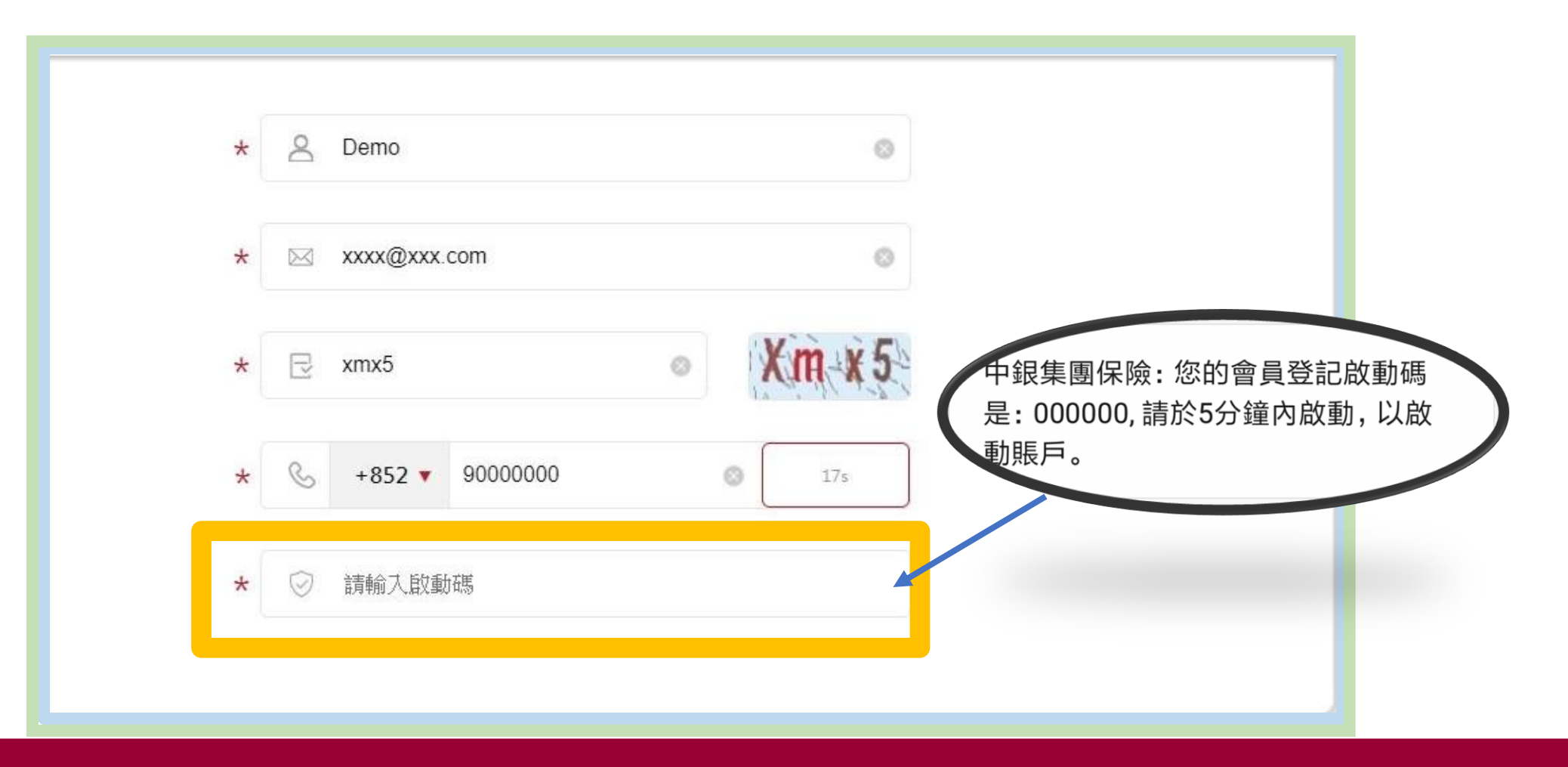

3. 當接收到啟動碼(手機驗證碼)訊息後(有效時間為5分鐘),於欄位內輸入六位啟動碼。

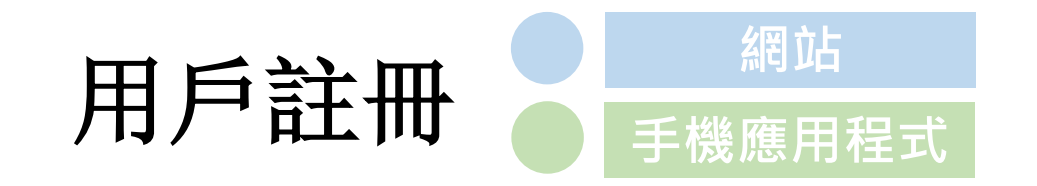

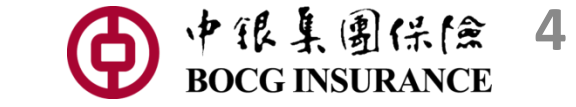

| 個人產品 企業產品 合作夥伴                                               |   |                  |                    | (852) 3187 5100                       |        |    |      | 登入   註 | 新 I EN |
|--------------------------------------------------------------|---|------------------|--------------------|---------------------------------------|--------|----|------|--------|--------|
| ●中银集團保險有限公司<br>RANK OF CHINA GROUP INSURANCE COMPANY LIMITED |   |                  |                    |                                       |        | 首頁 | 產品介紹 | 服務支援   | 即時投保   |
|                                                              | * | S                | +852 🔻             | 9000000 3                             | 發送啟動碼  |    |      |        |        |
|                                                              | * | 0                | 000000             |                                       | 0      |    |      |        |        |
|                                                              | * | ð                | 密碼                 |                                       |        | )  |      |        |        |
|                                                              | * | Ð                | 確認密碼               |                                       |        |    |      |        |        |
|                                                              |   |                  |                    | 收集個人資料聲明                              | ^      |    |      |        |        |
|                                                              |   | 您提(<br>所需        | 共的資料,為「<br>,並可能使用カ | 中銀集團保險有限公司("本公司")<br>於下列目的:           | 是供保險業務 |    |      |        |        |
|                                                              |   | (i) 處:<br>(ii) 執 | 理及審批您的!<br>.行您保單的行 | 保險申請或您將來提交的保險申請;<br>f政工作及提供與您保單相關的服務: |        |    |      |        |        |

#### 4. 輸入有效的啟動碼後,請於欄內建立密碼(必須最少由八個英文字母及數字組成),然後 重新輸入一次以確認。

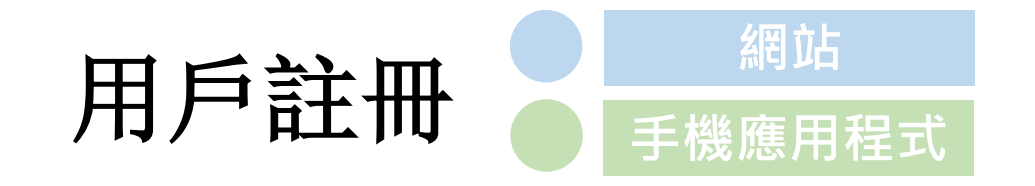

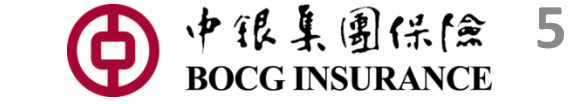

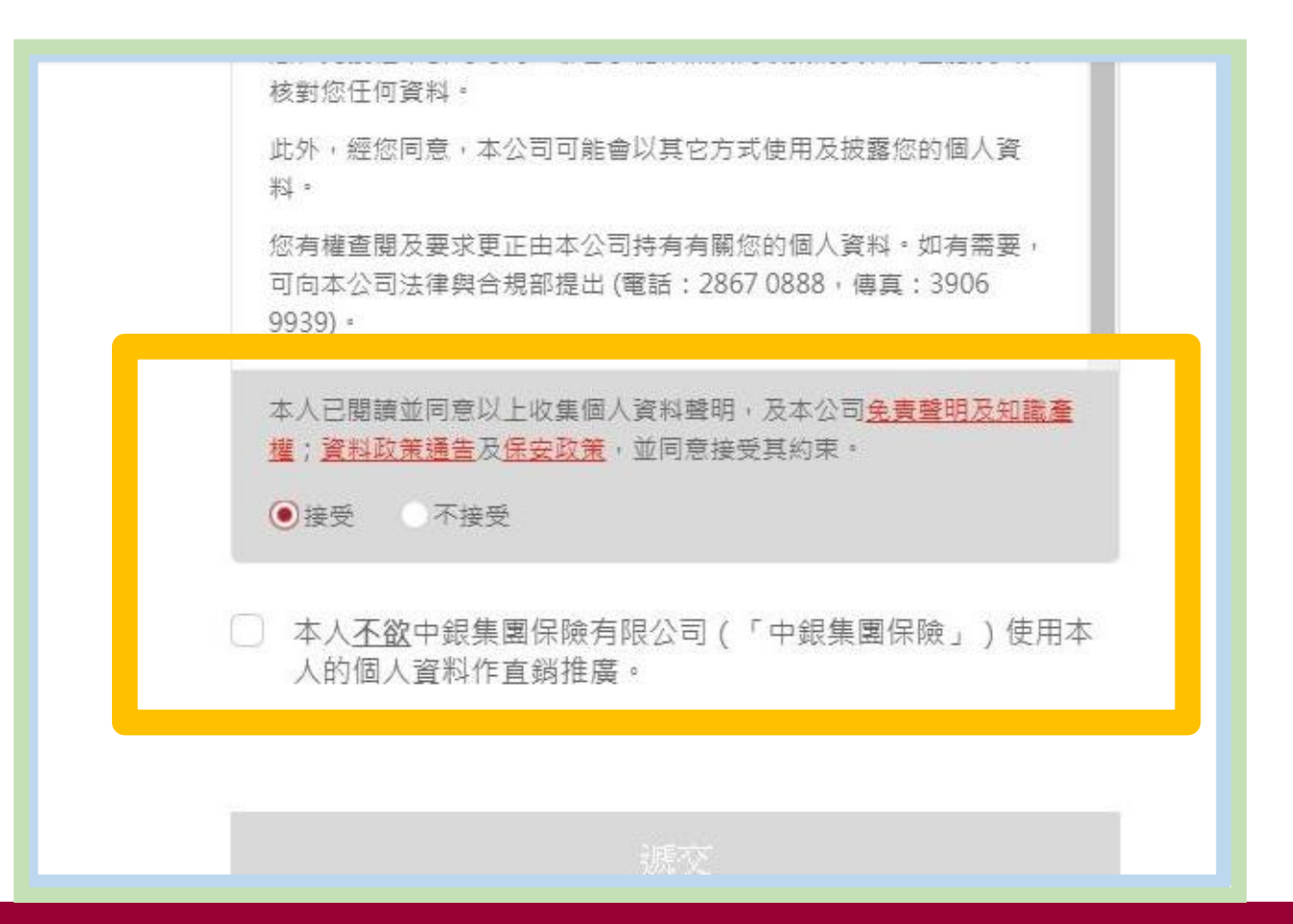

#### 5. 細閱所有相關條款及政策後,選擇【接受】。如您不欲中銀集團保險有限 公司使用您的個人資料作直銷推廣,可在空格打勾。

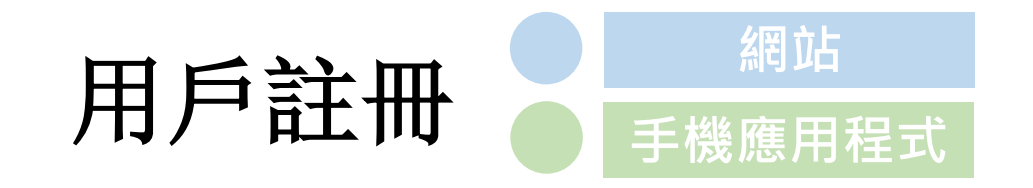

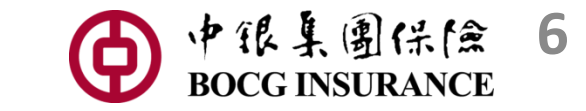

| 個人產品 企業產品 合作夥伴 | (852) 3187 5100                                                                                                    |    |      | 登入   註冊 🙎 🗎 🗈 |      |
|----------------|----------------------------------------------------------------------------------------------------|----|------|---------------|------|
| · 和银集圈保险有限公司   |                                                                                                    | 首頁 | 產品介紹 | 服務支援          | 即時投保 |
|                | <ul> <li>為改善及提供更全面的服務予中銀集團保險的客戶,中銀<br/>集團保險可能會將您的個人資料提供予「本集團」*其他成員及<br/>其他人作其包括財務、保險、信用卡、證券、商品、投資、銀<br/>行及相關服務和產品及授信的直銷推廣(請您參考中銀集團保<br/>險的「資料政策通告」上有關中銀集團保險擬提供之直銷推廣<br/>的個人資料種類,該資料擬提供予甚應類別的人士,以及該資<br/>料擬就甚應類別的產品,服務及/或標的而使用。)若您不欲中<br/>銀集團保險提供您的個人資料予以上人士作以上用途,請您在<br/>這方格上以"√"號表示。</li> <li>*「本集團」指中銀集團保險及其控股公司、分行、附屬公司、<br/>代表辦事處及附屬成員,不論其所在地。附屬成員包括中銀集<br/>團保險的控股公司之分行、附屬公司、代表辦事處及附屬成<br/>員,不論其所在地。</li> </ul> |    |      |               |      |
|                | 遞交                                                                                                    |    |      |               |      |
|                |                                                                                                    |    |      |               |      |

#### 6. 最後,請按【遞交】以建立您的帳戶。

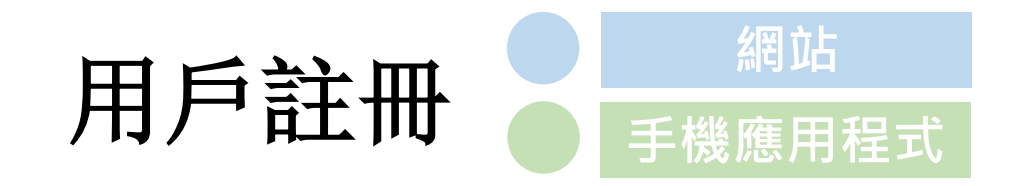

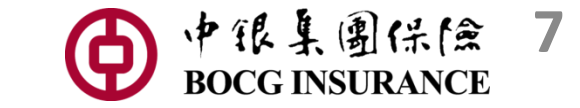

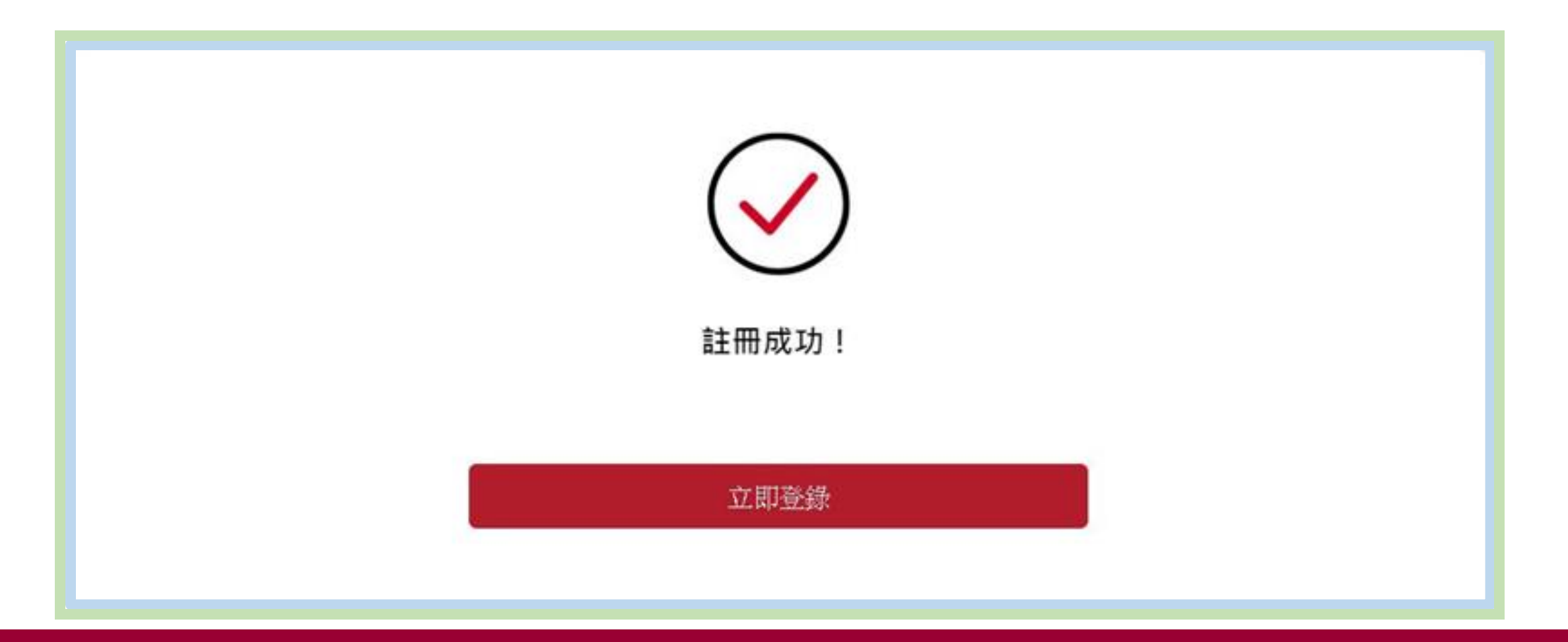

### 7. 恭喜您!您已成功註冊,可隨即登入您的個人帳戶。

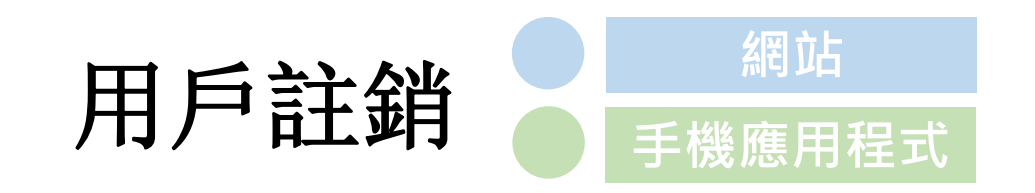

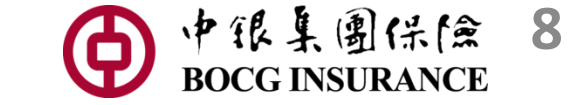

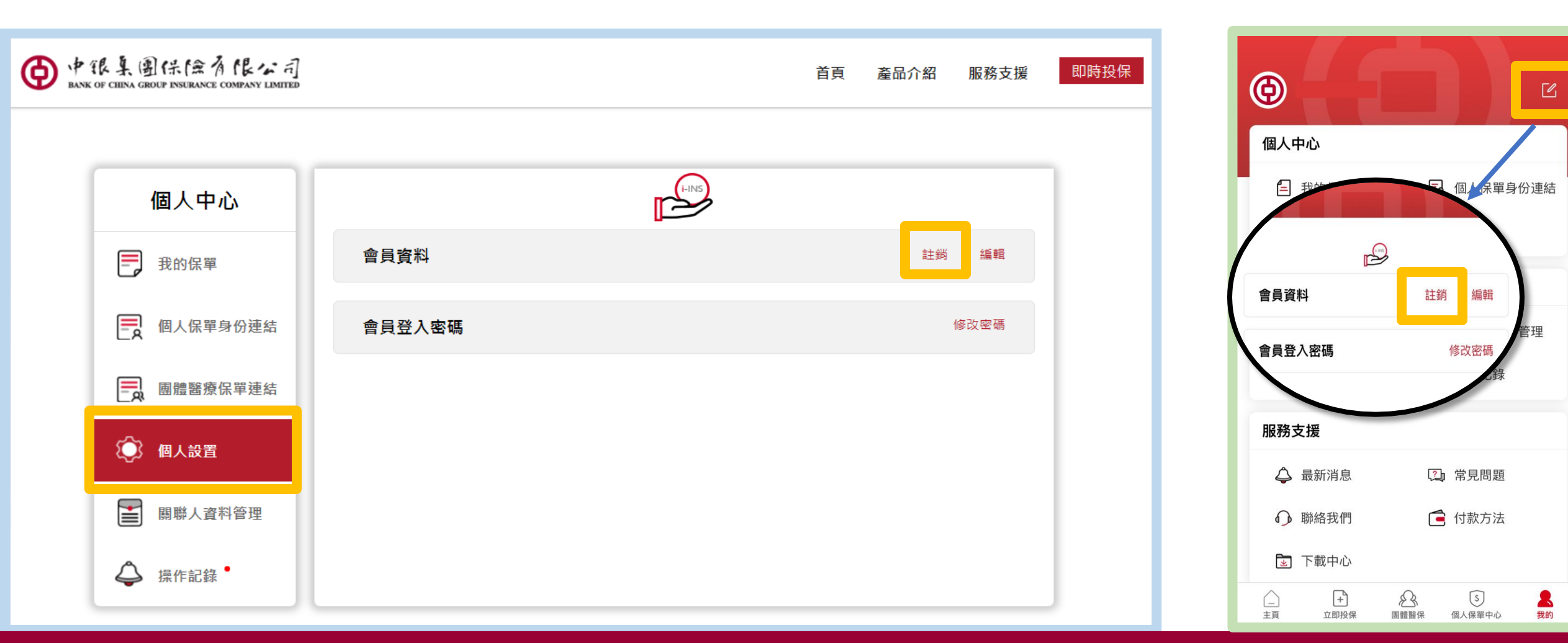

# 1. 如需註銷,登入【個人中心】後,網頁版按【個人設置】,手機應用程式則按【我的】再按右上角的圖標。然後於【會員資料】欄按【註銷】。

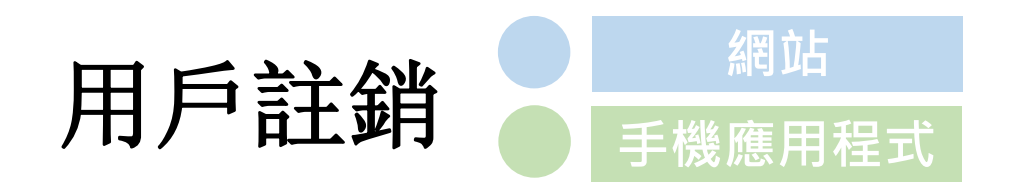

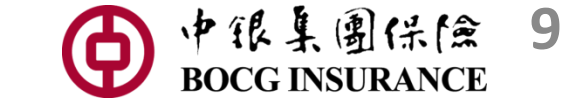

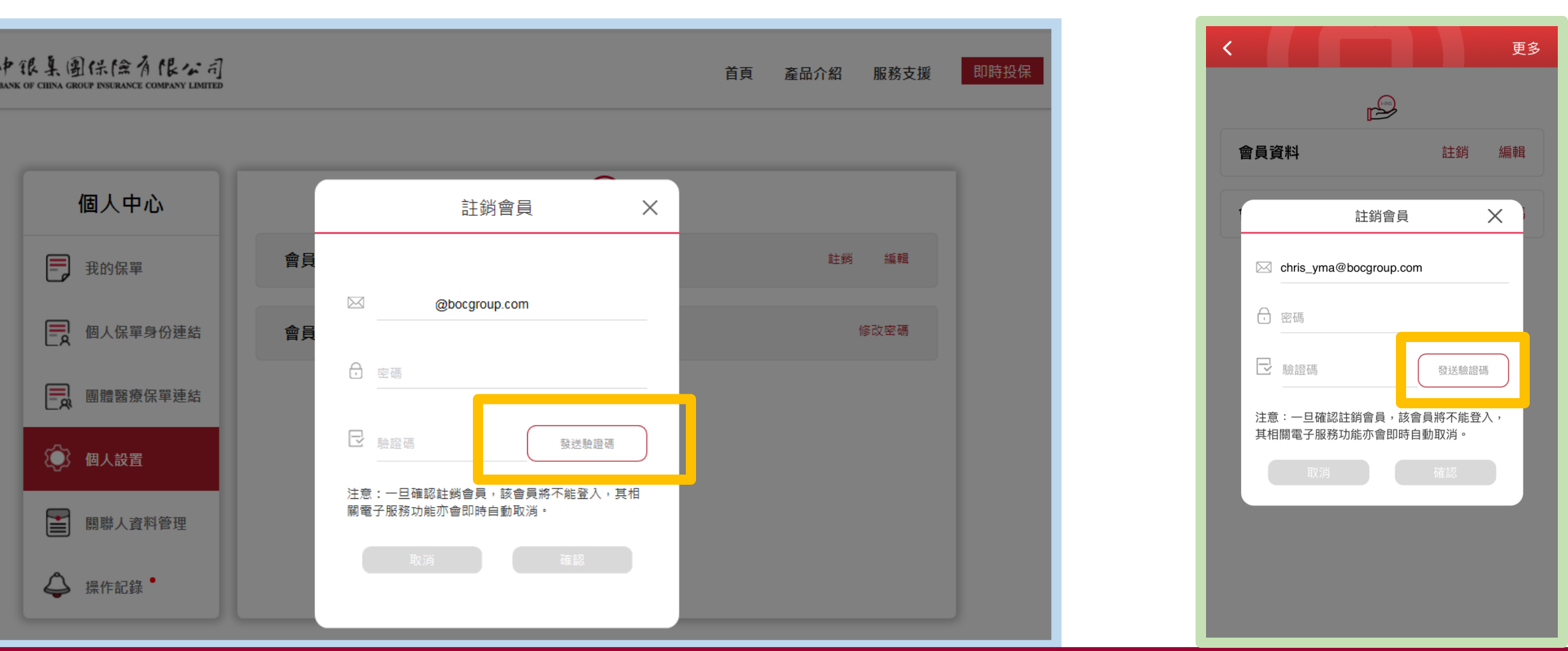

#### 2. 輸入會員資料,再按【發送驗證碼】。手機驗證碼將發送至已登記的手提 電話號碼,以確認身份。

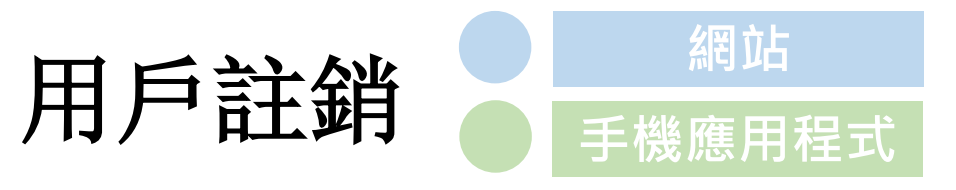

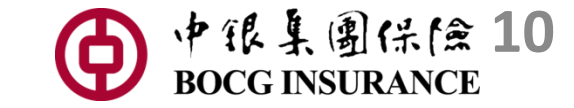

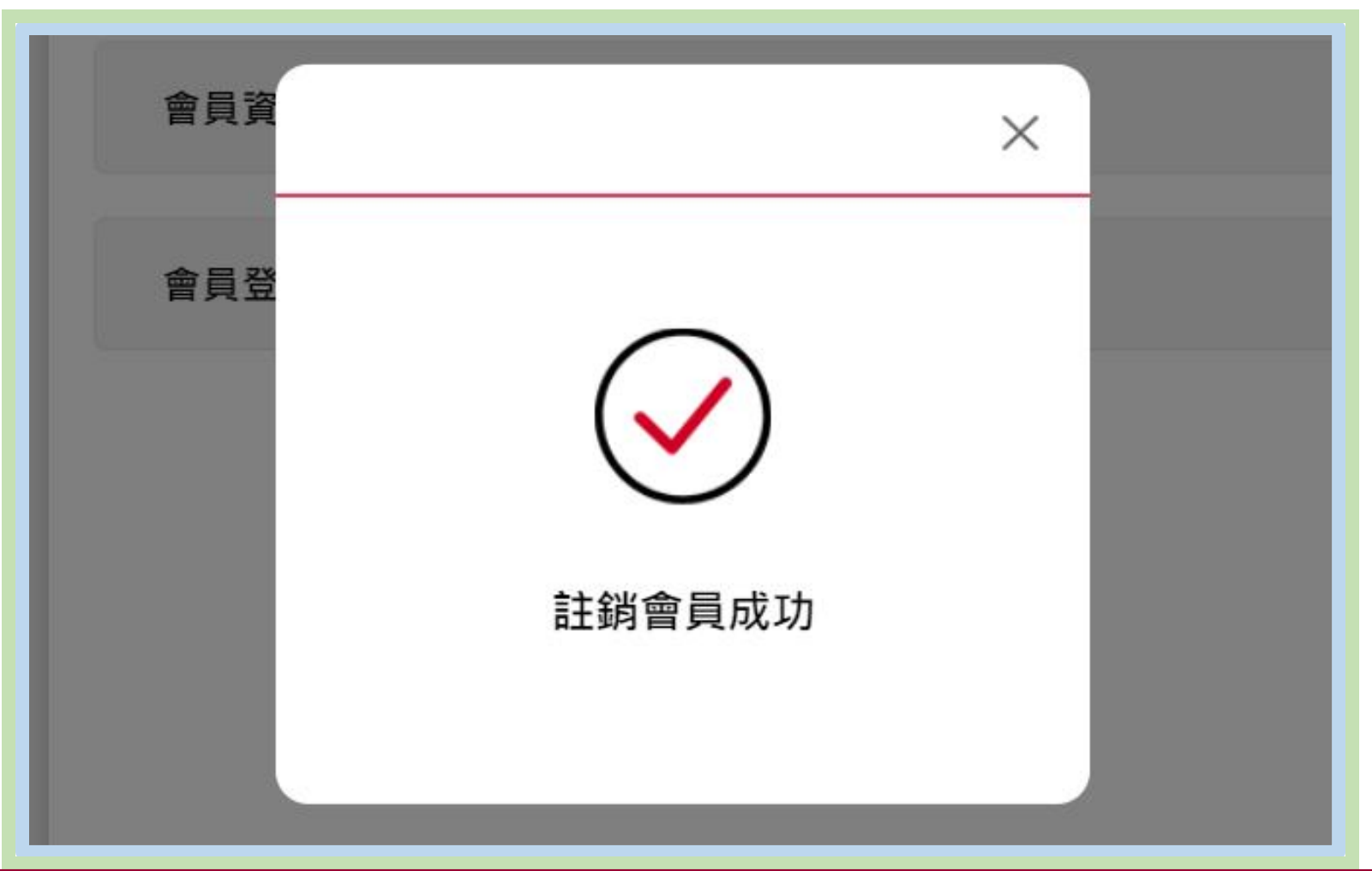

### 3. 輸入正確的驗證碼,再按【確認】,即可註銷。

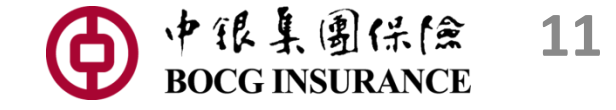

查詢

## 如您對各步驟的說明有任何疑問, 請立即致電我們的客戶服務熱線 3187 5100。